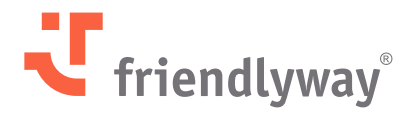

Version 5.40 – Januar 2025

# friendlyway Cloud-Plattform Versions-Update

© SaM Digital Solutions GmbH 2025. Bestimmt für friendlyway Benutzer. Unautorisierte Verbreitung verboten

# Inhalt

| Einleitung                                                              | 3  |
|-------------------------------------------------------------------------|----|
| Neue Funktionen und Verbesserungen                                      | 4  |
| Digital Signage Features                                                | 4  |
| Datei-Viewer-Komponente in ScreenFlows                                  | 4  |
| Integration von Drittanbieter-Speicher: Microsoft OneDrive              | 6  |
| Rückwärtsnavigation von jedem Screen in ScreenFlows                     | 8  |
| Buttons mit Bildern in ScreenFlows                                      | 10 |
| Verbesserungen des Zeitplans                                            | 11 |
| Visitor Management Features                                             | 13 |
| SSO-Unterstützung im Outlook Add-In                                     | 13 |
| Herunterladbare Vorlagen für Besucher- und Begleiter-Import             | 14 |
| Automatischer Versand von Einladungskopien                              | 15 |
| Ausweisvorlagen und Sammeldruck                                         | 16 |
| Gerätemanagementfunktionen                                              | 18 |
| Reaktivierung eines Geräts mit wiederverwendeter Lizenz                 | 18 |
| Kontoverwaltungsfunktionen                                              | 19 |
| Umbenennung des "Benutzer"-Menüs und Restrukturierung der Einstellungen | 19 |
| Neuer Anmeldedatentyp: MS Graph API                                     | 20 |
| Sicherheitsverbesserungen                                               | 21 |
| Behobene Probleme, Leistungsoptimierungen und Bugfixes                  | 22 |

# Nachfolgend finden Sie eine Zusammenfassung aller neuen Funktionen und Verbesserungen, die wir im Januar 2025 bereitgestellt haben

friendlyway hält Sie auf dem Laufenden: Entdecken Sie spannende neue Features, Performance-Optimierungen, behobene Fehler und wichtige Bugfixes, die unsere Plattform weiter verbessern.

Wichtiger Hinweis: Wenn Sie unsere Software lokal (On-Premises) nutzen, erfolgt kein automatisches Update wie in der Cloud-Version. Bitte führen Sie das Upgrade manuell durch, um von den neuesten Funktionen, Korrekturen und Sicherheitsupdates zu profitieren.

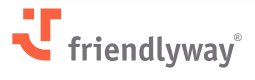

### **Neue Funktionen und Verbesserungen**

### **Digital Signage Features**

#### Datei-Viewer-Komponente in ScreenFlows

#### **Relevant für:**

Alle Kunden der Digital Signage-Lösung.

#### **Mehrwert:**

Mit der neuen Datei-Viewer-Komponente können Sie den Bildschirmplatz optimal nutzen, indem Sie erweiterbare Vorschauen von Mediendateien erstellen (ähnlich wie Dateisymbole in Ihren üblichen Ordneransichten). Ein Tipp auf die Vorschau öffnet die jeweilige Datei im Vollbildmodus.

Zudem können Sie Vorschauen mehrerer Medienformate (Video, Bilder, PDF-Dokumente usw.) in einem **Karussell-Slider** zusammenführen, den der Endbenutzer per Wischgeste durchblättern kann — ähnlich wie beim bereits vorhandenen Karussell-Element, das jedoch Vollbilddarstellungen vereint.

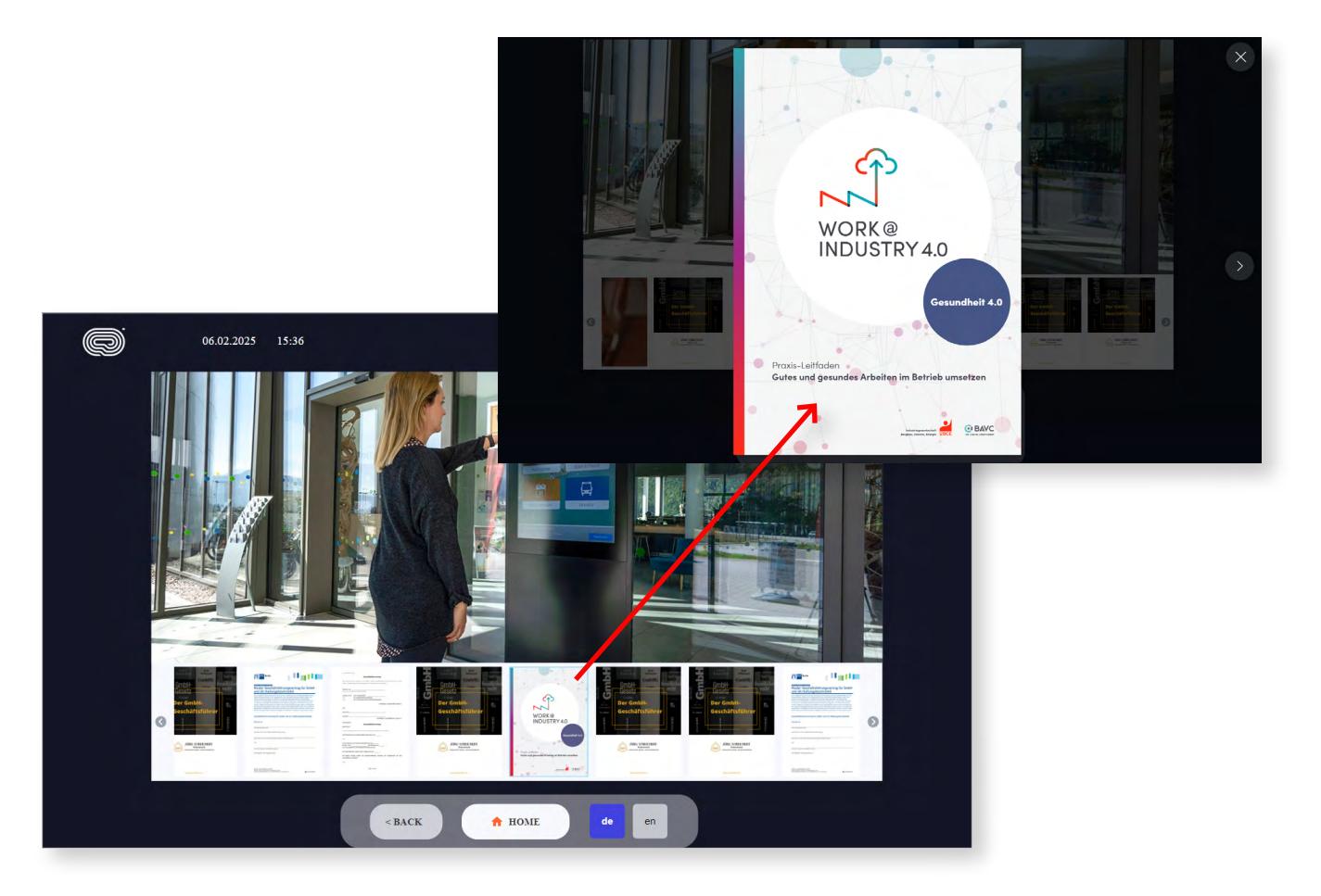

#### **Funktionsweise:**

Gehen Sie zu **Inhalt**  $\rightarrow$  **ScreenFlows** und entscheiden Sie, ob Sie einen neuen ScreenFlow erstellen oder einen vorhandenen bearbeiten möchten. Wählen Sie in der rechten Werkzeugleiste (Bereich **Allgemein**) die Komponente **"Datei-Viewer"** aus und ziehen Sie sie in den Arbeitsbereich.

Wenn Sie die Datei-Viewer-Komponente auswählen, erscheinen im rechten Einstellungsbereich folgende Optionen:

- **Allgemein** legt die Positionskoordinaten der Komponente auf dem Bildschirm fest
- Gestaltung aktivieren Sie das Kontrollkästchen, um Navigationspfeile an beiden Seiten der Mediendatei anzuzeigen (wie bei Karussell)
- Datei-Viewer klicken Sie hier, um die Mediendateien aus Ihrer Mediengalerie auszuwählen, die Sie in den Screen einfügen möchten (wenn mehrere Dateien ausgewählt werden, entsteht ein horizontal scrollbares Karussell)
- Audio passen Sie die Lautstärke für Videodateien an (falls vorhanden)

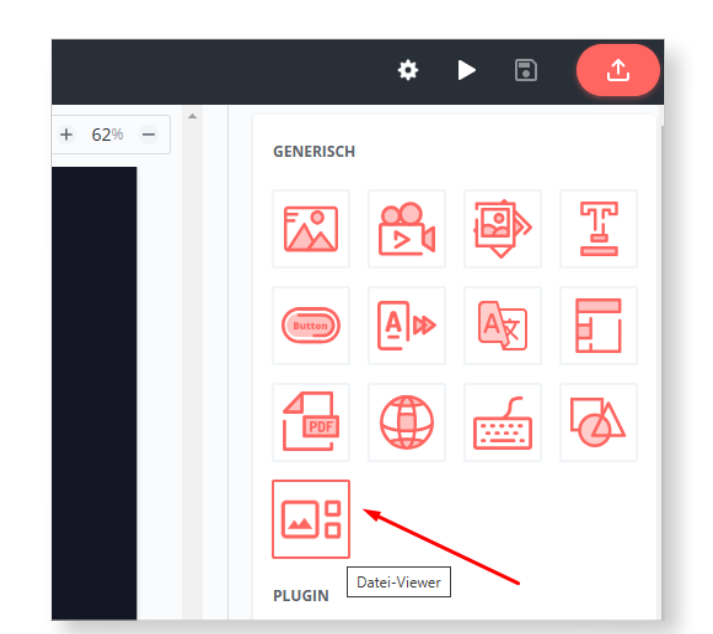

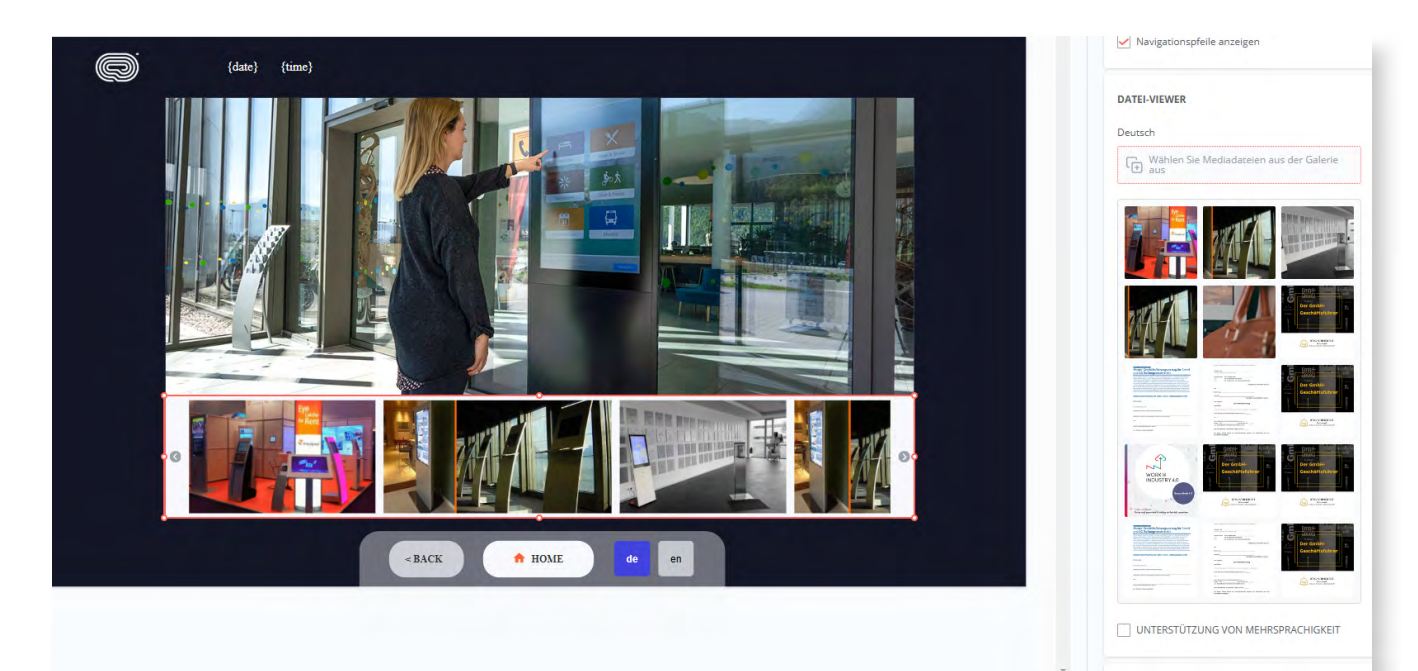

#### Integration von Drittanbieter-Speicher: Microsoft OneDrive

#### **Relevant für:**

Kunden der Digital Signage-Lösung, die Microsoft OneDrive als Cloud-Speicher verwenden.

#### **Mehrwert:**

Ab sofort können Sie OneDrive-Ordner direkt über die friendlyway-Plattform einbinden und dort vorhandene Inhalte nutzen, ohne Dateien manuell hochladen zu müssen. Sie greifen auf Ihr synchronisiertes OneDrive-Verzeichnis über die Mediengalerie zu und verwenden Ihre vorhandenen Medien beispielsweise beim Erstellen von ScreenFlows.

Neben der jetzt bereitgestellten Microsoft OneDrive Unterstützung sind weitere Integrationen mit anderen Drittanbietern, wie Microsoft SharePoint, in Planung.

|                     | Galerie                         |                           |
|---------------------|---------------------------------|---------------------------|
|                     | ORDNER                          |                           |
| Geräte              | 🕨 🖾 Galerie                     | Neueste V Q Seite 1 von 1 |
|                     | <ul> <li>Abteilung 1</li> </ul> |                           |
|                     | <ul> <li>Abteilung 2</li> </ul> |                           |
| Inhalte             | 🝷 🚳 External Storages           |                           |
|                     | OneDrive                        |                           |
|                     |                                 |                           |
| Zeitplan            |                                 | Telefonbuchliste.docx     |
|                     |                                 | 05/02/2025                |
|                     |                                 |                           |
| Medien              |                                 |                           |
| <b>∐</b> ≧<br>Firma |                                 |                           |

#### Funktionsweise:

Die Konfiguration zur Aktivierung der Synchronisierung mit externen Speichern auf Unternehmensebene wird aktuell vom friendlyway-Supportteam auf Anfrage durchgeführt.

Zusätzlich muss ein Benutzer mit der Rolle **"Firmenadministrator"** unter **Firma**  $\rightarrow$  **Einstellungen**  $\rightarrow$  **Anmeldedaten** einen neuen Anmeldedatensatz (Typ: MS Graph API, Kategorie: OneDrive) anlegen und diesen mit einem Microsoft-Konto verbinden.

Daraufhin erscheint im Bereich **Medien** → **Galerie** ein neuer Hauptordner namens **"Externe Speicher"**. Sie können Ihren OneDrive-Ordner nur mit dem Hauptordner (oberste Ebene)

synchronisieren. Klicken Sie auf **"Hinzufügen"** und wählen bzw. füllen Sie die erforderlichen Angaben aus:

- Externer Speicheranbieter: OneDrive
- Anmeldedaten: Der zuvor erstellte Anmeldedatensatz
- Name für diesen Speicher
- **Sync-Frequenz:** Aktuell verfügbare Optionen sind 10 Minuten, 30 Minuten, stündlich, täglich oder niemals (weitere Intervalle auf Anfrage)
- Ordner: Wählen Sie Ihren OneDrive-Ordner aus und setzen Sie ein Häkchen, wenn auch Unterordner in die Synchronisierung einbezogen werden sollen.

| ्य<br>इ.          | Galerie                                       |             | ← Externe Speicherdeta      | ails |
|-------------------|-----------------------------------------------|-------------|-----------------------------|------|
|                   | ORDNER                                        | HINZUFÜGEN  | Externer Speicheranbieter * |      |
| Geräte            | Galerie   Galerie                             |             | Anmeldedaten *              | ~ ~  |
| Ø                 | Abteilung 2                                   | Neueste v Q | Onedrive                    | × •  |
| Inhalte           | G External Storages     OneDrive              | OneDrive    | Name *                      |      |
|                   |                                               |             | Sync-Frequenz *             |      |
| Zeitplan          |                                               |             | Täglich                     | ×    |
| 6                 |                                               |             | Zeit (UTC + 0) *            |      |
| Medien            |                                               |             | 00:00                       |      |
|                   |                                               |             | (+) Ordner aus Liste auswäl | ılen |
| Firma             |                                               |             |                             |      |
| ပြို့<br>Check-In |                                               |             |                             |      |
| .0.               |                                               |             |                             |      |
| MayFinding        |                                               |             |                             |      |
| Raum-             | Speicher (48%) ()<br>7.2 GB von 15 GB benutzt | 9           |                             |      |

Sie können jeden Ordner in **"External Storages"** jederzeit manuell synchronisieren, indem Sie im Drei-Punkte-Aktionsmenü des jeweiligen Ordners **"Synchronisieren"** auswählen. Weitere Optionen sind das **Bearbeiten** und **Löschen** eines Ordners.

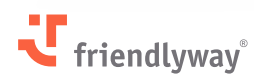

| ्य                  | Galerie                                                        |                                              |
|---------------------|----------------------------------------------------------------|----------------------------------------------|
| Geräte              | ORDNER<br>→  → Galerie<br>→  → Abteilung 1<br>→  → Abteilung 2 | HINZUFÜGEN Neueste V Q Seite 1 von 1 < > 🖽 🗮 |
| []<br>Inhalte       | G External Storages     OneDrive                               | OneDrive                                     |
| EE<br>Zeitplan      |                                                                | Synchronisieren<br>Bearbeiten<br>Löschen     |
| <u>Б</u><br>Medien  |                                                                |                                              |
| <b>⊞</b> ≧<br>Firma |                                                                |                                              |

#### Hinweise:

- In der Regel besteht ein Gesamtspeicherlimit von 15 GB pro Konto für die gesamten Unternehmensdateien.
- Die Synchronisierung erfolgt einseitig (OneDrive -> friendlyway). Das bedeutet, dass Sie keine Inhalte aus anderen Gallery-Ordnern in umgekehrter Richtung mit dem Ordner "External Speicher" synchronisieren können.

#### Rückwärtsnavigation von jedem Screen in ScreenFlows

#### **Relevant für:**

Alle Kunden der Digital Signage-Lösung.

#### **Mehrwert:**

Interaktive Komponenten, wie Schaltflächen, können jetzt die Aktion "Zur vorherigen Seite wechseln" zugewiesen bekommen und gleichzeitig auf allen Bildschirmen in einem ScreenFlow sichtbar gemacht werden. Dies eliminiert die manuelle Arbeit, die Komponente auf jedem Screen einzeln mit den allgemeinen Aktionen **"Gehe zu Screen"/"Gehe zu ScreenFlow"** zu konfigurieren.

Die neue Funktion bietet dem Endnutzer die bequeme Möglichkeit zur Rückwärtsnavigation von jedem Screen aus und vereinfacht gleichzeitig die Erstellung von Screens mit Übergangselementen erheblich.

#### **Funktionsweise:**

Gehen **Sie zu Inhalt**  $\rightarrow$  **ScreenFlows** und wählen Sie aus, ob Sie einen neuen ScreenFlow erstellen oder einen bestehenden bearbeiten möchten. Wählen Sie in der rechten Werkzeugleiste eine neue Komponente (z. B. Schaltfläche, Bild usw.) aus und ziehen Sie diese in den Arbeitsbereich, oder wählen Sie eine bereits vorhandene Komponente aus.

Im Einstellungsbereich der Komponente auf der rechten Seite enthält die Aktionsliste nun eine neue Aktion: **"Gehe zum vorherigen Screen"**. Wenn diese Aktion ausgewählt wird, gelangt der Endnutzer durch Antippen des Objekts zum zuvor angezeigten Screen.

Falls im vorherigen Schritt ein Übergang zwischen verschiedenen ScreenFlows stattfand, navigiert das System unter Berücksichtigung der gerätespezifischen dynamischen Routenlogik (in einer früheren Version eingeführt) zum entsprechenden Screen in einem anderen ScreenFlow.

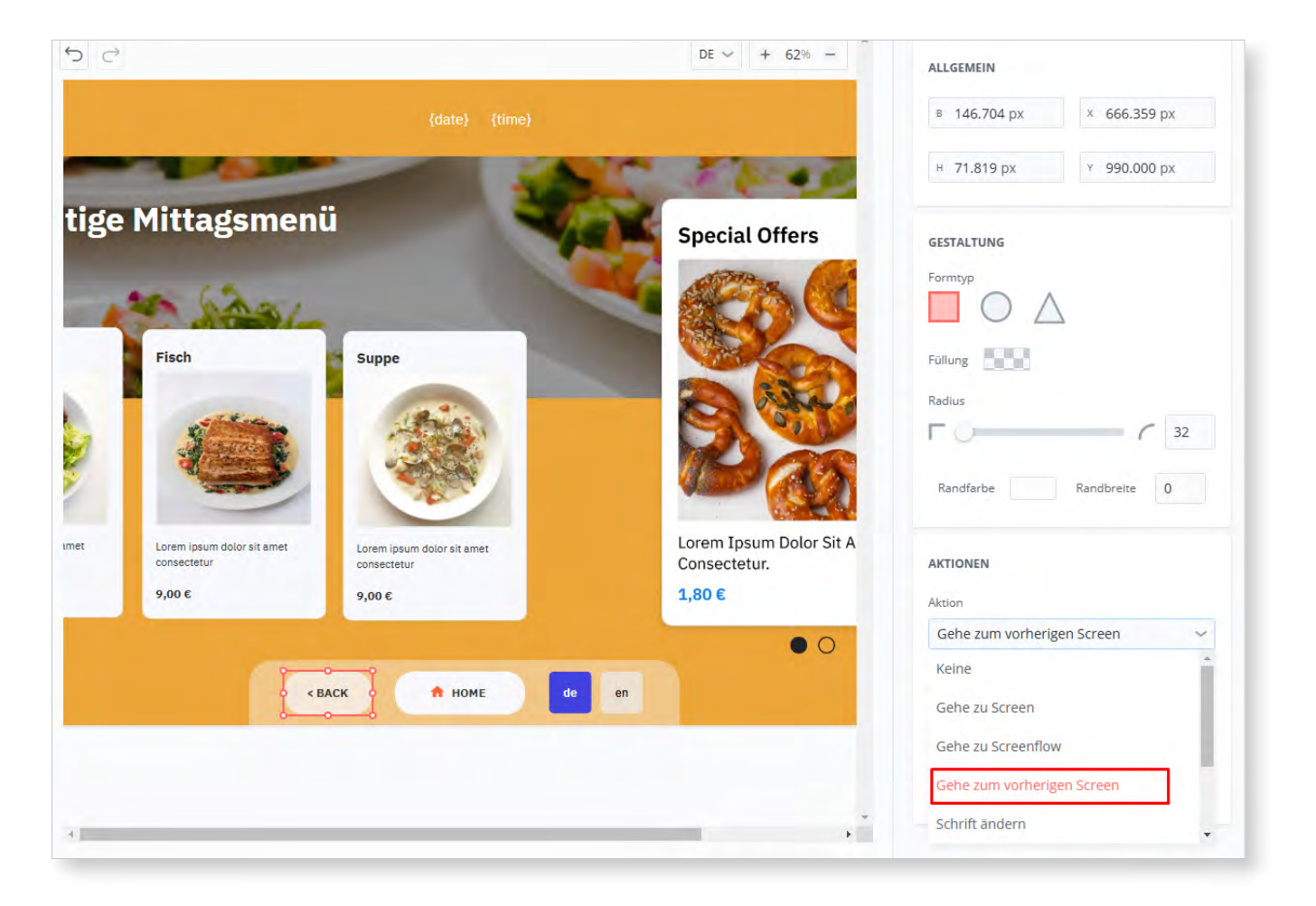

Um die Komponente automatisch auf allen Screens im aktuellen ScreenFlow anzeigen zu lassen, ziehen Sie sie aus dem Navigationsmenü des Screens in den Bereich **"Auf allen Screens sichtbar"** in der oberen linken Ecke.

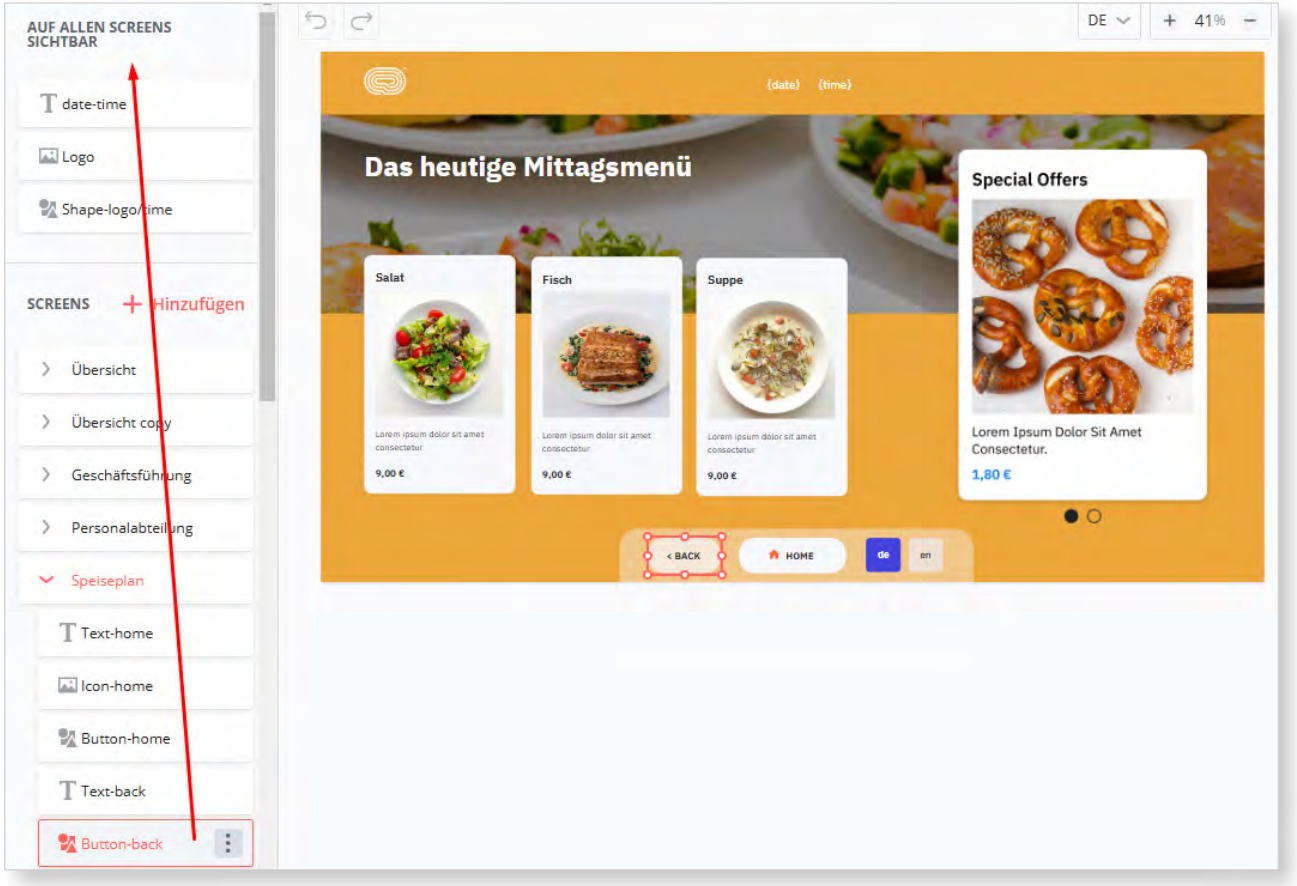

#### **Hinweis:**

Die Aktion "Gehe zum vorherigen Screen" speichert maximal 20 zuvor angezeigte Screens. Bei umfangreichen ScreenFlows wird empfohlen, einen Startseiten-Button hinzuzufügen, um eine schnelle Navigation zum Start-Screen zu ermöglichen.

#### **Buttons mit Bildern in ScreenFlows**

#### **Relevant für:**

Alle Kunden der Digital Signage-Lösung.

#### Mehrwert:

Die erweiterte Funktionalität der Button-Komponente vereinfacht die Erstellung optisch ansprechender Menüs, bei denen Icons oder Bilder Teil des klickbaren Buttons sind. Zuvor war hierfür oft eine mehrschichtige Kombination aus Button, Bild und Shape erforderlich.

#### **Funktionsweise:**

Gehen Sie zu Inhalt -> ScreenFlows und erstellen Sie einen neuen ScreenFlow oder bearbeiten Sie einen bestehenden.

Wählen Sie in der rechten Werkzeugleiste im Bereich Allgemein die Button-Komponente und ziehen Sie sie in den Arbeitsbereich.

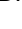

10

- Ein Symbol aus einer vorgegebenen Liste oder ein Bild aus Ihrer Mediengalerie auswählen
- Zwischen horizontaler und vertikaler Anordnung von Symbol/Bild und Text wechseln
- Den Abstand zwischen Symbol/Bild und Text vergrößern oder verkleinern
- Die Iconfarbe ändern
- Die Größe des Symbols/Bildes auf der Schaltfläche anpassen.

| $\hookrightarrow$      |              | D                         | E ~ + 41% - | SCHALTFLÄCHE                  |                  |
|------------------------|--------------|---------------------------|-------------|-------------------------------|------------------|
|                        | (data) /     | imal                      |             | Deutsch (Standardeinstellung) | BI⊻              |
|                        | foaret fr    | unet.                     |             | Technische Hilfe              |                  |
|                        | ·            |                           |             | UNTERSTÜTZUNG VON N           | IEHRSPRACHIGKEIT |
|                        | <b>9</b>     | e                         |             | Englisch                      | BIU              |
|                        |              |                           |             | Technical help                |                  |
| • • • Techr<br>Mit day | nische Hilfe | Werksarzt                 |             |                               |                  |
| Pit dei                | Thandy       | Der dringenden Fallen 000 |             | ICON                          |                  |
|                        |              |                           |             | <b>•</b> ■ ₿                  | 0 38             |
|                        |              |                           |             | Icons-Liste                   | Galerie          |
|                        |              |                           |             | lcon                          |                  |
|                        | C BACK       |                           | _           | 0                             | ~                |
|                        |              |                           |             | lcon Farbe                    |                  |
|                        |              |                           |             |                               |                  |
|                        |              |                           |             | a 🔿                           | A 38             |

#### Verbesserungen des Zeitplans

#### **Relevant für:**

Alle Kunden der Digital Signage-Lösung.

#### **Mehrwert:**

Die erweiterten Funktionen im Zeitplan ermöglichen eine flexible Planung von Wiedergabe-Intervallen, zum Beispiel wöchentliche Ausspielung an bestimmten Wochentagen. Außerdem lassen sich einzelne Termine oder ganze Serien jeweils separat aktualisieren oder löschen.

#### Funktionsweise:

Im Bereich **Zeitplan** erstellen Sie einen neuen Kalendereintrag, indem Sie irgendwo im Kalenderbereich klicken und Inhalte hinzufügen. Alternativ können Sie einen bestehenden Eintrag bearbeiten.

Unter **Wiederholungsoptionen** zeigt die Auswahl **Wöchentlich** nun eine Liste mit Wochentagen und Kontrollkästchen an, sodass Sie spezifische Tage für die wöchentliche Wiederholung des Inhalts auswählen können. Zum Beispiel können Sie einen Inhalt jeden Montag und Freitag abspielen lassen.

| ्य       | Zeitpl  | ← Datum                                                         | und Zeit                                                                  |
|----------|---------|-----------------------------------------------------------------|---------------------------------------------------------------------------|
|          | GRUPPEN | ZEITRAUM<br>Startdatum                                          | Startzeit                                                                 |
| Geräte   | And     | 08/02/2025                                                      | 08:00:00                                                                  |
| Ø        | Ante    | Enddatum                                                        | Endzeit                                                                   |
| Inhalte  | Cou     | 15/02/2025                                                      | 08:15:00                                                                  |
| 鼲        | Cou     | WIEDERHOLUNG<br>Typ                                             | Von                                                                       |
| Zeitplan | Imp     | Wöchentlich 🗸                                                   | 08/02/2025                                                                |
| 6        | Mür     | Wiederholen alle 1 Woche(n)                                     | Bis O Immer                                                               |
| Medien   | Sale    | 🖌 Montag 📄 Dienstag 🦳 Mittwoch 📄 Donnerstag 🖌 Freitag 📄 Samstag | <ul> <li>Beenden nach</li> <li>Wiedergaben</li> <li>Beenden am</li> </ul> |
| Firma    | Sup     |                                                                 | 15/02/2025                                                                |
| Pla      | 🖿 Sup   | Hohe Priorität im Zeitplan                                      |                                                                           |

Zudem wurde das Aktionsmenü für bereits gespeicherte Termine erweitert. Bewegen Sie den Mauszeiger über einen Eintrag im Kalender und klicken Sie auf die drei Punkte, um folgende Aktionen aufzurufen:

- Die gesamte Serie bearbeiten
- Einzeln auftretendes Element bearbeiten
- Die gesamte Serie löschen
- Einzeln auftretendes Element löschen
- Den zur Wiedergabe geplanten Inhalt öffnen

| J.       | Zeitplan   | Priorisierte In | halte     |                |                                     |                                   |                |             | AS              |
|----------|------------|-----------------|-----------|----------------|-------------------------------------|-----------------------------------|----------------|-------------|-----------------|
|          | GRUPPEN    | Q               |           | GEN !!! Es gib | ot einige unveröffe                 | ntlichte Änderunge                | en im Zeitplan | Zeitplan ve | röffentlichen 🕂 |
| Geräte   | Empfang    |                 | Reception |                |                                     |                                   |                |             | ← 2/2025 →      |
| Ø        | Lobby      |                 | MO        | DI             | MI                                  | DO                                | FR             | SA          | so              |
| Inhalte  | Management |                 | 27        | 28             | 29                                  | 30                                | 31             | 1           | 2               |
|          | Reception  |                 |           |                |                                     | 16:00 Test 🕢                      |                |             |                 |
| Zeitplan | Sales      |                 | 3         | 4              | 5                                   | 6                                 | 7              | 8           | 9               |
| ь        |            |                 | 5         | -              | Test<br>Start: 16:00<br>Ende: 16:15 | 16:00 Test 🕂 :                    | ,              | 0           | 5               |
| Medien   |            |                 | 10        | 1              | 12                                  | Serie bearbeiten                  | 14             | . 15        | 16              |
| 8        |            |                 |           |                |                                     | Serienelement be<br>Serie löschen | arbeiten       |             |                 |
| Firma    |            |                 | 17        | 18             | 19                                  | Serienelement lös                 | chen 21        | 22          | 23              |
| 16       |            |                 |           |                |                                     | Öffnen                            |                |             |                 |

### **Visitor Management Features**

#### SSO-Unterstützung im Outlook Add-In

#### **Relevant für:**

Kunden der Visitor Management-Lösung, die Microsoft Outlook nutzen.

#### **Mehrwert:**

Das in der vorherigen Version eingeführte **friendlyway Outlook Add-In** (Beta) unterstützt nun **Single Sign-On (SSO)** für eine nahtlose Benutzeranmeldung und Autorisierung.

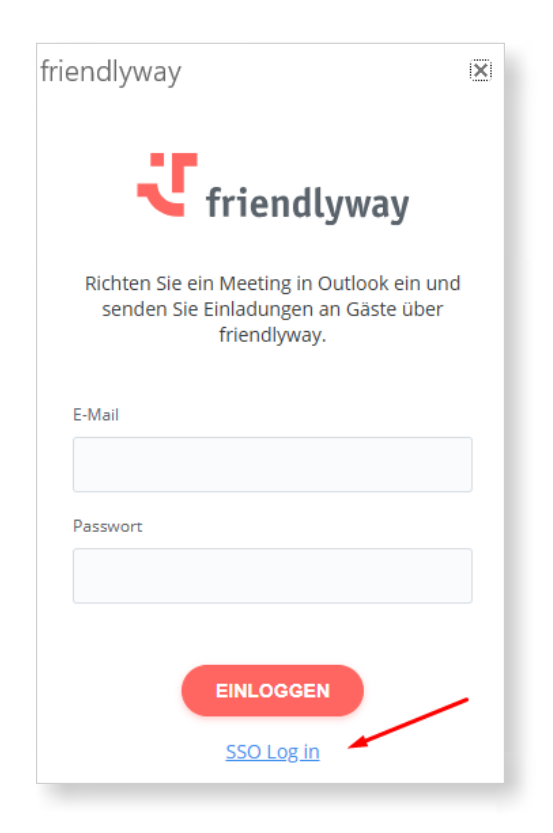

#### **Funktionsweise:**

Um die **SSO-Anmeldung** zu nutzen, müssen Sie zuerst einen externen Identitätsanbieter aktivieren und die Authentifizierungseinstellungen unter **Firma** → **Einstellungen** → **Authentifizierung** konfigurieren. Für Unterstützung und weitere Informationen wenden Sie sich bitte an den **friendlyway-Support** oder Ihren Ansprechpartner im Vertrieb.

Nützlicher Tipp: Das friendlyway Outlook Add-In, sowohl mit als auch ohne SSO-Unterstützung, muss nicht von jedem Benutzer einzeln installiert werden. Ihre IT-Abteilung kann das Add-In effizienter für die gesamte Organisation oder bestimmte Gruppen über das Microsoft 365 Admin Center bereitstellen. Alle Details dazu finden Sie in unserer detaillierten und schrittweisen Bereitstellungsanleitung.

#### Weitere Verbesserungen im aktuellen Release:

- · Probleme mit älteren Desktop-Versionen von Outlook wurden behoben.
- Der Veranstalter eines Besuchs und die zugewiesenen Räume werden nicht mehr als Besucher im System eingetragen.

#### Herunterladbare Vorlagen für Besucher- und Begleiter-Import

#### **Relevant für:**

Kunden der Standard-Visitor-Management-Lösung.

#### **Mehrwert:**

Dank **herunterladbarer Vorlagen** (Templates) für den Import von Besucher- und Begleiter-Daten sind die benötigten Formate klar ersichtlich. So können Sie komfortabel mehrere Datensätze gleichzeitig importieren, anstatt sie manuell einzeln anzulegen.

#### **Funktionsweise:**

Im Reiter **Besucher (Check-In**  $\rightarrow$  **Besucher)** klicken Sie oben rechts auf das Symbol **"Vorlage herunterladen"**, um eine Vorlage für den Besucherimport herunterzuladen. Ebenso können Sie im Reiter **Begleiter (Check-In**  $\rightarrow$  **Begleiter)** das entsprechende Symbol anklicken, um eine Vorlage für den Begleiter-Import zu erhalten.

In beiden Fällen wird eine **CSV-Datei** auf Ihrem Gerät gespeichert, die Sie ausfüllen und anschließend in die Plattform hochladen können. Zuvor war die Option zum Herunterladen einer Vorlage nur im Bereich **Besuche** innerhalb der Besuchsdetails verfügbar.

| ्य             | < Dash | board    | Besuche   | Begleiter | Besucher | Firmen | Besuchsprotokoll | Einstellungen           | > 11/02/2025 11:2<br>UTC + | 5 AS          |
|----------------|--------|----------|-----------|-----------|----------|--------|------------------|-------------------------|----------------------------|---------------|
| Geräte         | E      | RSTELLEN |           |           |          |        |                  | Gesamt: 30 von 59 Seite | Vorlage I                  | herunterladen |
| []<br>Inhalte  |        | BESUCHER |           | -         | E-MAIL   |        | ↓                | -                       | TELEFON                    |               |
|                |        | Betty M  | lartin    |           |          |        | ABC              |                         | 4.45481E+12                | :             |
| EE<br>Zeitplan |        | Melissa  | Diaz      |           |          |        | Orange           |                         | 4.46353E+12                | ÷             |
| F              |        | Sarah T  | homas     |           |          |        | ABC              |                         | 4.45164E+12                | :             |
| Medien         |        | Margar   | et Perez  |           |          |        | Orange           |                         | 4.4564E+12                 | :             |
| ⊞a             |        | William  | Rodriguez |           |          |        | ABC              |                         | 4.4461E+12                 | :             |
| Firma          |        | Asas As  | as        |           |          |        | Asas             |                         |                            | :             |
| Ũê             |        | Lisa Mo  | ore       |           |          |        | Orange           |                         | 4.45323E+12                | :             |
| Check-In       |        | Susan L  | opez      |           |          |        | Orange           |                         | 4.44847E+12                | :             |

#### **Hinweis:**

Damit das Hochladen der Daten ordnungsgemäß funktioniert, stellen Sie bitte sicher, dass die erforderlichen und eindeutigen Felder unter **Check-In**  $\rightarrow$  **Einstellungen**  $\rightarrow$  **Felder und Daten** korrekt zugeordnet sind (diese Zuordnung kann nur von Benutzern mit der Rolle "**Company Admin"** geändert werden).

#### Automatischer Versand von Einladungskopien

#### **Relevant für:**

Kunden der Standard-Visitor-Management-Lösung.

#### **Mehrwert:**

Bisher konnten Kopien von Einladungs-E-Mails nur an den jeweiligen, in der Plattform registrierten Veranstalter gesendet werden. Nun lassen sich Einladungskopien auch an beliebige andere E-Mail-Adressen versenden.

Dieses Feature unterstützt etwa eine Empfangsdame, die bei Bedarf auf die persönliche QRoder PIN-Code-Einladung eines Besuchers zugreifen und diese ausdrucken kann, falls der Besucher seine E-Mail nicht findet.

#### Funktionsweise:

Gehen Sie zu **Check-In** → **Einstellungen**→ **Einladungen**. Aktivieren Sie unter **"Einladungskopie versenden"** das Kontrollkästchen **"An andere angegebene E-Mail-Adressen"** und fügen Sie beliebig viele Empfängeradressen hinzu, getrennt durch ein Komma.

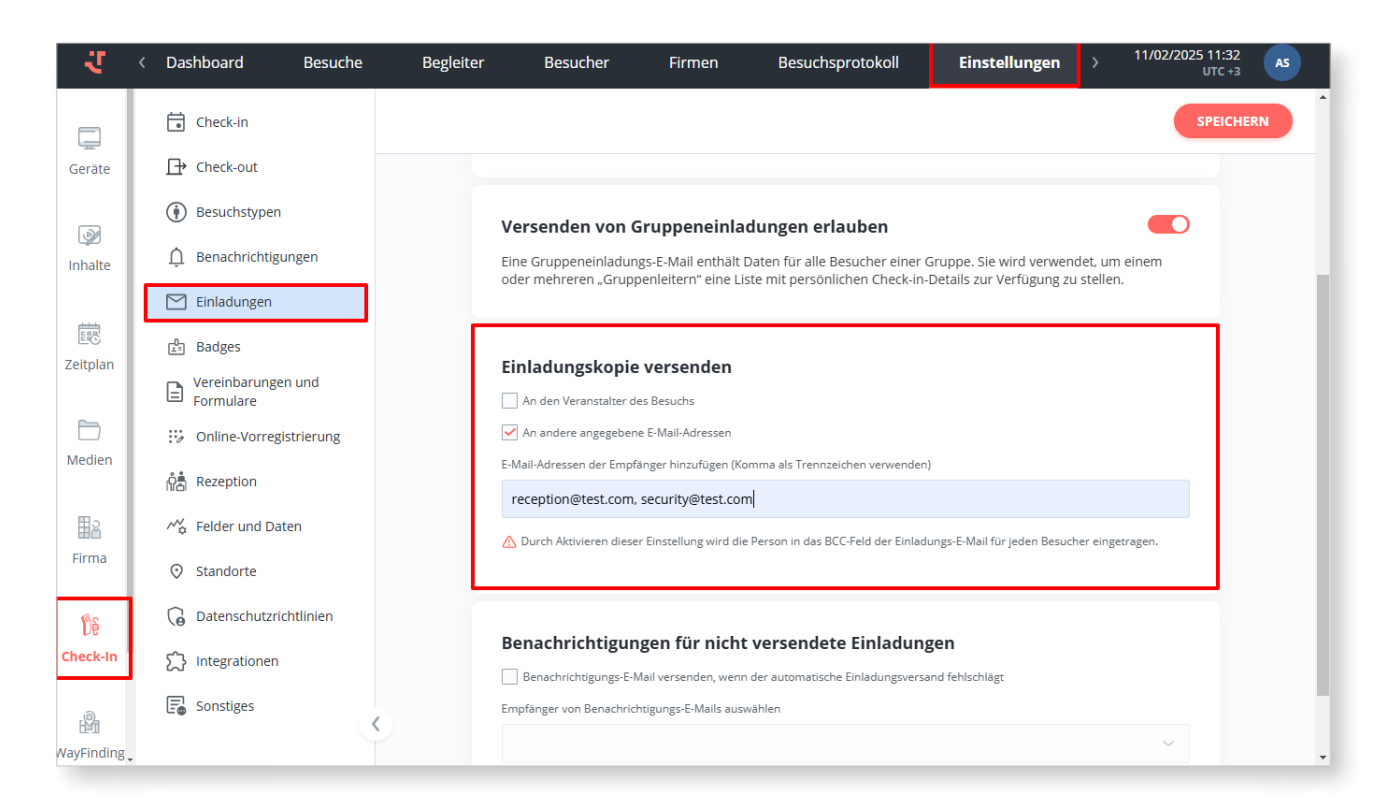

#### **Hinweis:**

Die eingetragenen E-Mail-Empfänger werden in BCC gesetzt und erhalten daher **jede Einladungs-E-Mail**. Bei hohem Besucheraufkommen können große Mengen an automatischen E-Mails in deren Postfach anfallen.

#### Ausweisvorlagen und Sammeldruck

#### **Relevant für:**

Kunden der Visitor-Management-Lösung, die die Badges-Funktion nutzen.

#### Mehrwert:

Alle verfügbaren Badge-Vorlagen sind nun in einem **zentralen Bereich** zusammengefasst, wodurch Sie diese zwischen verschiedenen Workflows für unterschiedliche Besuchertypen einfach wiederverwenden können.

#### **Funktionsweise:**

Zuvor war die Konfiguration eines Badges Teil eines spezifischen Workflows, und die Wiederverwendung desselben Badges erforderte einen separaten manuellen Upload in die Plattform.

Jetzt sind alle Badge-Vorlagen mit der Einführung eines eigenständigen Bereichs und einer allgemeinen Konfiguration der Badges (**Check-In** → **Einstellungen** → **Badges**) an einer Stelle aufgelistet. Hier finden Sie Details, herunterladbare Dateien und das Änderungsdatum. (Eine Vorschaufunktion ist für ein späteres Release geplant.)

Um eine neue Badge-Vorlage zu erstellen, klicken Sie auf **"Hinzufügen"**. Geben Sie im rechten Bereich den Namen des Badges ein und laden Sie eine **HTML-Datei** hoch oder ziehen Sie diese per Drag & Drop in das Feld. Sie können eine flexible Vorlage im Vorfeld erstellen, indem Sie die im **friendlyway-Benutzerhandbuch** definierten Platzhalter verwenden.

| - <del>U</del> | < Besucher              | Firmen | Besuchsprotokoll           | Warteliste | Rezeption              | Einstellungen      | ÷                               | Neues Badge                                                                                                    |
|----------------|-------------------------|--------|----------------------------|------------|------------------------|--------------------|---------------------------------|----------------------------------------------------------------------------------------------------|
| Geräte         | Check-in                |        | HINZUFÜGEN                 |            |                        |                    | Badge-Name<br>Datei *           | •                                                                                                    |
| )<br>Inhalte   | Besuchstypen            |        | BADGE-NAME                 |            | DATEI NAME             |                    | ſ.                              | Drag & Drop die HTML Datei oder PC<br>durchsuchen                                                                 |
|                | Einladungen             |        | Badge 104                  |            | badge-qr_2 (1) (1) (1) | ) (1).html         | Um eine<br>das Benu<br>vorgeseh | n flexiblen Ausweis zu erstellen, besuchen Sie bitte<br>utzerhandbuch und verwenden Sie die<br>henen Platzhalter. |
| EE<br>Zeitplan | 🚊 Badges                |        | Badge 141                  |            | badge-qr_2.html        |                    | {} Alle                         | Platzhalter anzeigen                                                                                              |
| <b>F</b>       | Formulare               |        | Badge 148                  |            | Badge-QR-standard.     | html               |                                 |                                                                                                    |
| Medien         | 양종 Rezeption            | ng     | Badge 169                  |            | dymo-test-badge_ph     | noto_qr.html       |                                 |                                                                                                    |
| <b>≣</b> ≥     | M Felder und Daten      |        | Badge 33                   |            | badge-qr_2 (1) (1).ht  | ml                 |                                 |                                                                                                    |
| Firma          | ⊙ Standorte             |        | Badge 66                   |            | Badge-QR-standard.     | .html              |                                 |                                                                                                    |
| De             | G Datenschutzrichtlinie | n      | Dymo Printer Badge 54x70mm | 1          | dymo-test-badge_54     | 1x70 photo_qr.html |                                 |                                                                                                    |
| Check-In       | Integrationen           |        |                            |            |                        |                    |                                 |                                                                                                    |

16

Das Standardverfahren zum Hinzufügen von Ausweisen zu Ihrem Besuchermanagementprozess erfordert nun, dass Sie unter Einstellungen einen Ausweis erstellen und ihn anschließend aus einer Dropdown-Liste unter Check-in  $\rightarrow$  Workflow  $\rightarrow$  Check-in-Ergebnisbildschirm  $\rightarrow$  Einstellungen (im rechten Bereich)  $\rightarrow$  Ausweisdruck auswählen.

| CHECK-IN ERGEBNIS          |              |
|----------------------------|--------------|
| ✓ Standard                 | G            |
| BESTÄTIGUNG                |              |
| Warten auf Genehmigung     |              |
| Badge drucken              | Erforderlich |
| Badge                      |              |
| Dymo Printer Badge 54x70mm | ~            |
| Badge 104                  |              |
| Badge 141                  |              |
| Badge 148                  |              |
| Badge 169                  |              |
| Badge 33                   |              |
| Badge 66                   |              |
| Dymo Printer Badge 54x70mm |              |
| Timeout des Vorgangs, Sek. |              |
| 3                          |              |
| RFID Karte                 | Erforderlich |

Darüber hinaus gibt es jetzt eine Möglichkeit zum **Sammeldruck** von Badges im **Check-In-Dashboard** sowie in den **Besuchsdetails**. Wählen Sie dazu in der Liste mehrere Besucher aus, indem Sie die **Kontrollkästchen** neben ihren Namen aktivieren. Klicken Sie anschließend in der unteren Menüleiste auf **"Badges drucken"**. Es öffnet sich ein Druckdialogfenster.

| ч <b>т</b>          | < Dashb | oard Bes          | uche Beglei       | ter Besucher        | Firmen                     | Besuchsprotokoll     | Warteliste                          | Rezeption >                        | 11/02/2025 10:17<br>UTC +3     | DC |
|---------------------|---------|-------------------|-------------------|---------------------|----------------------------|----------------------|-------------------------------------|------------------------------------|--------------------------------|----|
| Geräte              |         | <b>8</b><br>Onsit | ie                | <b>7</b>            | ,<br>neck-in heute geplant | O                    | <b>15</b><br>Check-in morgen geplar | nt O                               | <b>4</b><br>Überschreitung der | er |
| Inhalte             | 1       |                   |                   |                     |                            |                      | 5 51                                |                                    | Autenthaltsdauer               |    |
| E Zeitplan          |         |                   |                   |                     |                            |                      | Gesa                                | amt: 30 von 43 Seite 1             | Von 2 5                        | :  |
| D<br>Medien         |         | BESUCHERSTATUS Ξ  | BESUCHER =        | E-MAIL =            | FIRMA                      | ♠                    | 문 BESUCHSNAME 국                     | VERANSTALTER                       |                                |    |
| <b>⊞</b> ≳<br>Firma |         | ۵                 | Montgomery Müller | Montgomery_Müller@  | . Friendlyway              | ۲                    | Firma Friendlyway                   | Anna Müller<br>c36e1139-6808-4b1e- | ab1c 2                         | :  |
| Dê                  |         | ß                 | Theodosius Ulrich | Theodosius_Ulrich@f | Friendlyway                |                      | Werksführung                        | Anna Müller<br>c36e1139-6808-4b1e- | 2<br>101c                      | :  |
| Check-In            |         | 4                 | Angelika Hermann  | Angelika_Hermann@f  | Friendlyway                | ۲                    | Einladung Schnu                     | Anna Müller<br>c36e1139-6808-4b1e- | ab1c-1                         | :  |
| WayFinding          |         | <u>e</u> ~        | Andre Shaurko     | andre.shaurko@frie  | ) 3 Besucher ausgewäh      | lt снеск-in снеск-оі | JT EINLADUNG SENDEN GRU             | UPPENEINLADUNG SENDEN              | BADGES DRUCKEN                 | ×  |

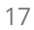

### Gerätemanagementfunktionen

#### Reaktivierung eines Geräts mit wiederverwendeter Lizenz

#### **Relevant für:**

Kunden, die Hardware eigenständig über die Plattform verwalten, insbesondere bei begrenzter Anzahl kostenloser Lizenzen.

#### **Mehrwert:**

Sie können nun ein Gerät mit derselben Lizenz erneut aktivieren, die bei der ursprünglichen Aktivierung verwendet wurde. Dies ist besonders nützlich beim Austausch eines Geräts oder bei der Wiederinbetriebnahme eines defekten Geräts.

#### **Funktionsweise:**

Gehen Sie zu **Geräte** → **Geräte**. Suchen Sie das betreffende Gerät und wählen Sie im Drei-Punkte-Menü **"Reaktivieren"**. Es öffnet sich ein Fenster mit den Lizenzdetails sowie einem zeitlich begrenzten Aktivierungscode. Diesen Code müssen Sie in den auf dem Gerät installierten Player eingeben, um das Gerät zu aktivieren.

| ्य              | Dashboard      | Geräte | Gruppen   | Benachrichtigungen | Playerbericht |                    |              | AS  |
|-----------------|----------------|--------|-----------|--------------------|---------------|--------------------|--------------|-----|
|                 | GRUPPEN        | Q      | ERSTELLEN |                    |               |                    |              | Q V |
| Geräte          | Alle           |        |           |                    |               | Gesamt: 3 von 3 Se | ite 1 von 1  | < > |
| Ø               | Nicht zugewies | en     |           |                    |               | <b>`````</b>       |              |     |
| Inhalte         | Empfang        |        | STATUS    | NAME               | GRUPPE        | BESCHREIBUNG       | LIZENSSTATUS |     |
| 100             | Lobby          |        | •         | Tresen             | Lobby         |                    | Aktiv        | -   |
| Ei©<br>Zeitplan | Management     |        | ۲         | Empfang            | Lobby         |                    | Bearbeiten   |     |
|                 | Reception      |        | ۲         | Tresen Copy        | Lobby         |                    | Deaktivieren |     |
| Medien          | Sales          |        |           |                    |               |                    | Kopieren     |     |
| Firma           |                |        |           |                    |               |                    |              |     |
| Ûê              |                |        |           |                    |               |                    |              |     |
| Check-In        |                |        |           |                    |               |                    |              |     |
| ß               |                | K      |           |                    |               |                    |              |     |
| WayFinding      |                |        |           |                    |               |                    |              |     |

### Kontoverwaltungsfunktionen

# Umbenennung des "Benutzer"-Menüs und Restrukturierung der Einstellungen

#### **Relevant für:**

Alle Kunden, insbesondere Admin-Benutzer.

#### **Mehrwert:**

Das Modul **"Benutzer"** im Hauptmenü wird nun als **"Firma"** angezeigt. Die Kontoverwaltung ist dadurch übersichtlicher und intuitiver gestaltet, da verschiedene unternehmensweite Einstellungen in einen separaten Reiter verschoben wurden. Firmenadministratoren können hier Check-in-Formulare, eigene Übersetzungen, SSO und mehr konfigurieren.

#### Funktionsweise:

Benutzer mit der Rolle **"Company Admin"** haben im neuen Reiter Einstellungen (**Firma**  $\rightarrow$  **Einstellungen**) Zugriff auf die folgenden Bereiche:

- **Check-In-Formular-Setup** zur Konfiguration der Formulare und Listen für das Check-in-Modul (Besuche, Besucher usw.)
- Benutzerdefinierte Übersetzungen zur Verwaltung benutzerdefinierter Übersetzungen
- Authentifizierung zur Einrichtung von Single Sign-On (SSO)
- Anmeldedaten die Liste der Unternehmensanmeldedaten (zuvor ein eigener Reiter)
- Lizenzen die Liste der Unternehmenslizenzen (zuvor ein eigener Reiter)

| ्य               | Benutzer Rollen                                                                                                    | Benutzergruppen | Einstellungen |          |   |                      |               | <b>••</b>                        |
|------------------|----------------------------------------------------------------------------------------------------|-----------------|---------------|----------|---|----------------------|---------------|----------------------------------|
| Geräte           | <ul> <li>Check-in-Formular-Setup</li> <li>Benutzerdefinierte<br/>Übersetzungen</li> <li>Authentifizierung</li> </ul> | ERSTELLEN       |               | -        |   |                      |               | Gesame 3 von 3 Seite 1 von 1 🔇 🕨 |
| Inhalte          | Anmeldedaten                                                                                                    | STATUS          |               | NAME     | Ŧ | ТҮР                  | ₩ ABLAUFDATUM |                                  |
|                  | 🕑 Lizenzen                                                                                                    | •               |               | Onedrive |   | MS Graph API         | 06/05/2025    | :                                |
| Zeitplan         |                                                                                                    | •               |               | Outlook  |   | Graph API (veraltet) |               | :                                |
| )<br>Medien      |                                                                                                    | •               |               | Teams1   |   | Teams (veraltet)     | 28/04/2025    | I                                |
| Firma            |                                                                                                    |                 |               |          |   |                      |               |                                  |
| De<br>Check-In   |                                                                                                    |                 |               |          |   |                      |               |                                  |
| WayFinding       |                                                                                                    |                 |               |          |   |                      |               |                                  |
| 8                |                                                                                                    |                 |               |          |   |                      |               |                                  |
| Raum-<br>buchung | (                                                                                                    | < <u> </u>      |               |          |   |                      |               |                                  |

#### Neuer Anmeldedatentyp: MS Graph API

#### **Relevant für:**

Kunden, die Microsoft-Dienste wie Teams oder OneDrive einbinden.

#### **Mehrwert:**

Der neu hinzugefügte Anmeldedatentyp vereinfacht die Erstellung von Anmeldedaten in der Plattform, um Benutzer in Microsoft-Anwendungen anzubinden und zu authentifizieren. Er ersetzt andere veraltete Typen, die bisher für diesen Zweck konfiguriert waren.

#### Vorgehensweise:

#### Gehen Sie zu Firma $\rightarrow$ Einstellungen $\rightarrow$ Anmeldedaten.

Legen Sie neue Anmeldedaten an, vergeben Sie einen Namen und wählen Sie im Dropdown-Menü den Typ MS Graph API. Wählen Sie anschließend eine passende Kategorie (Teams, OneDrive usw.) aus. Wenn Sie die Anmeldedaten vor anderen Nutzern mit Leseberechtigung verbergen möchten, aktivieren Sie das Kontrollkästchen "Privat".

Nach dem Klicken auf "Speichern" erscheint das neue Anmeldedaten-Set in Ihrer Liste mit dem Status "Entwurf". Sobald Sie im Drei-Punkte-Menü "Verbinden" auswählen, um sich mit einem Microsoft-Konto zu koppeln und den Authentifizierungsvorgang abzuschließen, ändert sich der Status auf "Aktiv".

| ← Neue Anmeldedaten  |  |  |  |  |  |  |  |
|----------------------|--|--|--|--|--|--|--|
| Name *               |  |  |  |  |  |  |  |
| Teams                |  |  |  |  |  |  |  |
| Тур *                |  |  |  |  |  |  |  |
| MS Graph API 🗸 🗸     |  |  |  |  |  |  |  |
| MS Graph API         |  |  |  |  |  |  |  |
| Teams (veraltet)     |  |  |  |  |  |  |  |
| Graph API (veraltet) |  |  |  |  |  |  |  |
| IF6040               |  |  |  |  |  |  |  |
| Benutzer-Passwort    |  |  |  |  |  |  |  |
|                      |  |  |  |  |  |  |  |
|                      |  |  |  |  |  |  |  |
| SPEICHERN            |  |  |  |  |  |  |  |

#### **Hinweis:**

Es wird nicht empfohlen, für die Verbindung mit MS Graph API weiterhin die bisherigen Anmeldedatentypen ("Graph API" und "Teams") zu nutzen. Sie sind nun als veraltet gekennzeichnet und werden nach der entsprechenden Anpassung der Kundeneinstellungen schließlich entfernt.

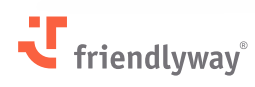

### Sicherheitsverbesserungen

Auf Grundlage neuer Penetrationstests haben wir unsere Sicherheitsmaßnahmen weiter verstärkt. Dies betrifft insbesondere den Schutz vor **Cross-Site-Scripting (XSS)**, die **Content Security**, das **Resource Sharing** sowie die Vermeidung der Offenlegung von **IP-Adressen**.

Penetrationstests sind ein zentraler Bestandteil der Cybersicherheitsstrategie von **friendlyway**. Ihr Hauptziel ist es, Schwachstellen in Systemen, Netzwerken oder Anwendungen zu identifizieren und zu analysieren, wie Angreifer möglicherweise unbefugten Zugriff erlangen oder Schaden anrichten könnten.

Regelmäßige Penetrationstests dienen als proaktive Maßnahme zur Erkennung und Behebung von Sicherheitslücken. Sie gewährleisten, dass **friendlyway** die Werte seiner Kunden schützt und die Einhaltung aller Compliance-Anforderungen sicherstellt.

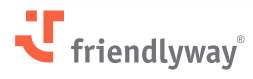

## Behobene Probleme, Leistungsoptimierungen und Bugfixes

#### Inhalte-Modul:

- Im ScreenFlow-Editor wurden die Symbole für "Sprachen" und "WebObjekt" durch neue ersetzt, um die Komponentenauswahl intuitiver zu gestalten.
- Es wurde eine Pop-up-Nachricht hinzugefügt, die erscheint, wenn ein Refresh Token nach einer gewissen Inaktivität des Benutzers abläuft. Das automatische Speichern bleibt weiterhin aktiv. Ein erneuter Login ist jedoch erforderlich, was nun transparenter kommuniziert wird.

#### **Check-in-Modul:**

- Die Einstellungssektion wurde neu strukturiert und in thematische Unterabschnitte aufgeteilt, ergänzt durch erklärende Hinweise, um die Konfiguration des Besuchermanagements zu vereinfachen.
- Auf der Seite zur Online-Vorregistrierung wurde im Seitenfuß ein Link zur friendlyway-Website hinzugefügt.
- Ein neuer Benachrichtigungstyp **"Besucheranmeldung vor Ort"** wurde zu den Einstellungen hinzugefügt, und die Empfängerliste für Benachrichtigungen kann nun auch einen **stellvertretenden Veranstalter** enthalten.
- Im Benachrichtigungs-Editor erscheint jetzt nach dem Hochladen einer neuen ZIP-Vorlage ein neu integriertes Pop-up mit der Meldung **"Erfolgreich gespeichert"**.
- Im Dashboard wurde die Farbpalette überarbeitet. Und die Kreisdiagramme haben jetzt klar getrennte Segmente.
- Die Leistung beim Laden von Besucherdaten wurde verbessert, indem die Daten schneller abgerufen werden. Für einen geöffneten Besuch wird nur noch ein einzelner Ladebalken angezeigt.

#### Account-/Benutzerverwaltung:

- Die englische Benennung der Benutzerrollen wurde vereinheitlicht, um Missverständnissen infolge von Übersetzungen vorzubeugen.
- Die SSO-Konfiguration unterstützt jetzt Benutzergruppen. Die Zuordnung zu einer Gruppe erfolgt über den Eintrag "groupId" im Feld Firma → Einstellungen → Authentifizierung → Externen Identity Provider aktivieren → Rollen-Mapping.
- Ein Aktualisierungsmechanismus generiert automatisch neue Zugriffstoken mit Anmeldedaten, sobald eine gültige Sitzung abläuft.

#### **Plattformweit:**

• Die Dateispeicher wurden bereinigt und auf verwaiste Dateien bzw. Datenbankeinträge überprüft.

#### Gerätemanagement:

 Für Geräte-Screenshots, die im Fünf-Minuten-Takt erstellt werden, wurde eine neue Bildoptimierung umgesetzt. Zudem kann man in den Geräteeinstellungen das automatische Erstellen von Screenshots deaktivieren. Nicht komprimierte Vollformat-Screenshots lassen sich in den Gerätedetails weiterhin herunterladen.

#### friendlyway Player:

• Beim wiederholten Anklicken des player-Icons während des laufenden Hintergrundbetriebs wurde bisher eine Fehlermeldung angezeigt (**"Eine andere Instanz der Anwendung wird ausgeführt"**). Jetzt wird der player automatisch in den Vordergrund geholt.

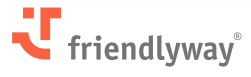

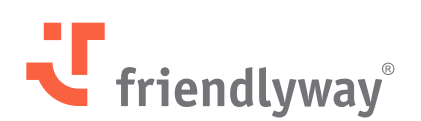

#### friendlyway Deutschland | SaM Digital Solutions GmbH

Roemerstraße 32 82205 Gilching, Deutschland

Tel.: +49 89 58 80 44 40 (Global) Fax: +49 89 58 80 44 41 9 (Global)

E-mail: info@friendlyway.com www.friendlyway.de

#### friendlyway USA

83 Morse Street, Unit 6C Norwood, MA 02062, United States

Tel.: +1 857 777 6073